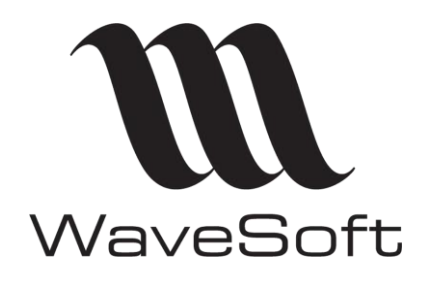

**CHAMPS PARAMETRABLES ECRAN DESSINE** 

V23.02.05 - 30/09/2022

# CHAMPS PARAMETRABLES ECRAN DESSINE

| Version | Date       | Description       | Version logiciel |
|---------|------------|-------------------|------------------|
| 0       | 02/09/2016 | Version originale | 19.00            |

WAVESOFT – 32 rue Jean Rostand – 91893 ORSAY Cedex www.wavesoft.fr

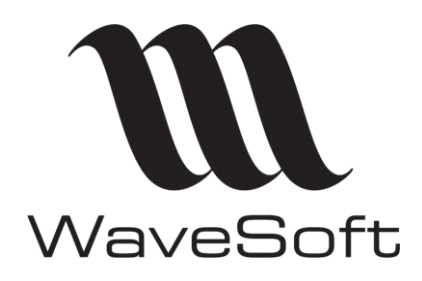

### **CHAMPS PARAMETRABLES ECRAN DESSINE**

V23.02.05 - 30/09/2022

### Sommaire

| Remplir un CP à l'aide de liste provenant de la base de données | 3        |
|-----------------------------------------------------------------|----------|
| Accès aux listes F2                                             |          |
| Autres listes                                                   | 5        |
| Champ paramétrable de type "Commentaire"                        | 10       |
| Etape 1 : Fiche champ paramétrable                              |          |
| Etape 2 : Ecran dessiné                                         |          |
| Etape 3 : Saisie du champ sur la fiche concernee                |          |
| Champ paramétrable de type "Flottant", "Entier"                 | 11       |
| Etape 1 : Fiche champ paramétrable                              | 11       |
| Etape 2 : Ecran dessiné                                         | 11       |
| Champ paramétrable de type "Date"                               |          |
| Etape 1 : Fiche champ paramétrable                              |          |
| Etape 2 : Ecran dessine                                         | 11       |
| Champ paramétrable de type lien hypertexte web mail sms         | 12       |
| Etane 1 · Fiche champ paramétrable                              |          |
| Etape 2 : Ecran dessiné                                         |          |
| Champ paramétrable avec énuméré                                 | 12       |
| Etape 1 : Eiche champ paramétrable                              | 13       |
| Etape 1 : Fiche champ parametrable<br>Etape 2 : Ecran dessiné   | 13       |
|                                                                 |          |
| Champ parametrable de type texte enrichi                        |          |
| Etape 1 : Fiche champ parametrable                              |          |
| EldPe 2 : Elfdi dessine                                         | 14<br>14 |
|                                                                 |          |
| Positionner des boutons de lancement :                          | 15       |
| Etape 1 : Fiche Champ paramétrable                              |          |
| Etape 2 : Ecran dessine Infomaker                               |          |
|                                                                 | 19       |

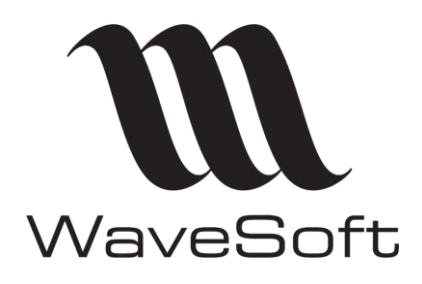

#### **CHAMPS PARAMETRABLES ECRAN DESSINE**

#### V23.02.05 - 30/09/2022

#### Remplir un CP à l'aide de liste provenant de la base de données

#### Accès aux listes F2

En mode Ecran dessiné, il est possible d'accéder aux listes d'aide F2 pour renseigner un champ paramétrable.

Dans Infomaker, sélectionner la colonne concernée et renseigner le champ Tag de l'onglet général

Exemple : COMPTE

| 미치                    | General Pointer HTML Position |
|-----------------------|-------------------------------|
| <u>11</u>             | Name                          |
| produits_p_testimpexp | produits_p_testimpexp         |
|                       |                               |
|                       | COMPTE                        |

Cette valeur de Tag permettra d'accéder à la liste des comptes par F2 sur la fiche :

| Pièces Divers Note   |                                   |          | Annuler    |
|----------------------|-----------------------------------|----------|------------|
| test import export c |                                   |          | 1 🕈        |
| Liste d'aide des com | ptes 📃                            | ~        | ecoder     |
| Compte               |                                   | *        | <b>E</b> . |
| 12000000             | Résultat de l'exercice (bénéfice) |          | Stats      |
| 12900000             | Résultat de l'exercice (perte)    |          |            |
| 4000000              | aa                                | =        |            |
| 400000               | aa                                |          | e, Stat.   |
| 401000               | aa                                |          |            |
| 401FRS01             | FRS01 FRANCE                      |          | 2          |
| 401FRS02             | FRS02 Ingredients patisserie      |          | Aide       |
| 401FRS03             | FRS03                             |          |            |
| 401FRSUS             | Fournisseur US                    |          |            |
| 401FRSVR             | Frs regle par virement            |          |            |
| 411C0001             | TEST souche                       |          |            |
| 411CLT01             | CLT01 FR                          |          |            |
| 411CLT02             | CLT02 ALL                         |          |            |
| 411CLT03             | CLT03                             |          |            |
| 411CLT04             | Client 04                         |          |            |
| - 411CLT09           | CLT09 FR                          |          |            |
| 411CLTAV             | Client Avoir TPV01                |          |            |
| 411CLTCR             | Client Credit TPV01               |          |            |
| 411CLTEF             | Client reglement LCR              | Ŧ        |            |
|                      | 4                                 |          |            |
|                      | OK Annuler                        |          |            |
|                      |                                   | <b>.</b> |            |

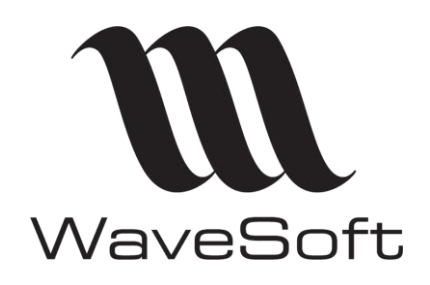

### **CHAMPS PARAMETRABLES ECRAN DESSINE**

### V23.02.05 - 30/09/2022

Liste des valeurs de Tag :

| ARTICLES      |                                                                       |
|---------------|-----------------------------------------------------------------------|
| ARTICLE       | Code Articles actifs autorisés à la vente (hors articles caisse)      |
| ARTK          | Code Articles de caisse actifs et autorisés à la vente                |
| ARTICLE_      | Code Articles actifs (excepté articles de caisse)                     |
| ARTICLELEN    | Code Articles actifs (excepté articles de caisse et NCV et NCF)       |
| ARTTPV        | Code Articles actifs et autorisés à la vente (excepté articles de     |
|               | caisse et NCV)                                                        |
| ARTICLEZTOCK  | Code Articles actifs et suivis en stocks (excepté articles de caisse) |
| NOMENCLATURE  | Code Nomenclatures techniques actives et autorisées à la vente        |
| NOMEN_        | Code Nomenclatures techniques actives                                 |
| NOMCOM        | Code Nomenclatures commerciales actives et autorisées à la vente      |
| NOMALL        | Code de toutes les nomenclatures (Techniques et commerciales)         |
| FAMILLE       | Code Famille article                                                  |
| PRODUITS      |                                                                       |
| PRODUIT       | Code Produit actifs                                                   |
| PROFAMILLE    | Code Famille Produit                                                  |
| TIERS         |                                                                       |
| FOURNISSEUR   | Code Fournisseur actifs                                               |
| CLIENT        | Code Clients actifs                                                   |
| CLITPV        | Code Clients TPV actifs                                               |
| PROSPECT      | Code Prospects actifs                                                 |
| TIERSDIVERS   | Code Tiers Divers actifs                                              |
| REPRESENTANT  | Code Commerciaux actifs                                               |
| COMMERCIAL    | Code Commerciaux (*)                                                  |
| UTILISATEUR   | Code Utilisateurs actifs                                              |
|               |                                                                       |
| PIECES        |                                                                       |
| PROMOTION     | Pièces de Promotions                                                  |
| OUVRAGE       | Pièces d'Ouvrages                                                     |
| OFFRE         | Offres (non Soldées non Closes)                                       |
| AUTRES        |                                                                       |
| DEPOT         | Code Dépôts actifs                                                    |
| AFFAIRE       | Code Affaires actives                                                 |
| CAMPAGNE      | Code Campagnes (non Terminées, non Annulées)                          |
| ARRONDI       | Code Arrondis                                                         |
| JOURNAL       | Code Journal                                                          |
| COMPTE        | Code Compte                                                           |
| VILLE         | Ville                                                                 |
| СР            | Code Postal                                                           |
| PAYS          | Nom Pays                                                              |
| CPAYS         | Code Pays                                                             |
| ETABLISSEMENT | Code Etablissement                                                    |
|               |                                                                       |

(\*) la liste des commerciaux apparaitra sous forme de menu déroulant

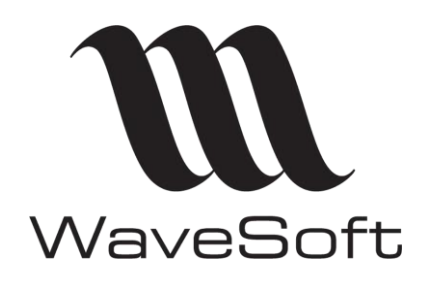

#### **CHAMPS PARAMETRABLES ECRAN DESSINE**

#### V23.02.05 - 30/09/2022

#### Autres listes

En mode Ecran dessiné, il est possible d'affecter à un champ paramétrable une liste provenant de la base de données.

Exemple : création d'un champ paramétrable 'Commercial commissionné' sur la fiche Affaire. On souhaite que ce champ puisse être renseigné par un menu déroulant listant les commerciaux actifs.

| 🚺 Fiche affaire : AFF0401       |                                                                                                   |                                             |   |  |  |  |        |  |
|---------------------------------|---------------------------------------------------------------------------------------------------|---------------------------------------------|---|--|--|--|--------|--|
| Code AFF0401 🔶 Intitulé Affaire |                                                                                                   |                                             |   |  |  |  |        |  |
| Caractéristiques                | Caractéristiques Pièces Achats Pièces Ventes Pièces Stocks Pièces Fabrications Tarifs Documents D |                                             |   |  |  |  | Divers |  |
| Commercial commissio            | onné                                                                                              | CARINE<br>XAVIER<br>CARINE<br>FLORENT<br>DG | Г |  |  |  |        |  |

#### Etape 1 :

Création d'un champ paramétrable sur les Affaires

| Tiche champ :                                                                   | • 🗙                 |
|---------------------------------------------------------------------------------|---------------------|
| Intitulé de l'onglet principal Divers Définition                                |                     |
| Objet Affaires Onglet Divers 01   Nom COMMERCIALCOM Libellé Commercial commisio | OK<br>OK<br>Annuler |
| Définition Formule Aperçu onglet Vue Globale                                    |                     |
| Type Texte 💌 Visible 🔽 Liste 📄 Saisie 🎯 Libre 🔘 Enuméré                         | Aide                |
| Longueur 30 Obligatoire TreeView Enuméré                                        |                     |
| Tabulation 10 + Filtre stat. Imp. / Exp. Enuméré éditable                       |                     |
| Valeur défaut                                                                   |                     |
|                                                                                 |                     |

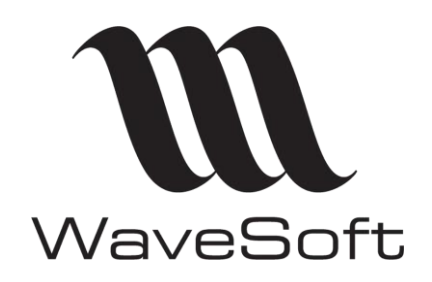

#### **CHAMPS PARAMETRABLES ECRAN DESSINE**

#### V23.02.05 - 30/09/2022

Etape 2 :

Création depuis l'infocentre d'une nouvelle librairie (par exemple Liste\_pour\_cp); Création d'un état dans cette librairie pour afficher les commerciaux; C'est le résultat de cet état qui apparaitra dans le menu déroulant du champ paramétrable Enregistrer l'état (le report) dans la librairie en le nommant par exemple « Liste\_commerciaux ».

Etape 3 :

Dans Windows, sélectionner la bibliothèque (Liste\_pour\_cp.pbl) dans le répertoire Infocentre et la copier/coller dans le sous-répertoire WSPBD.

Si le sous-répertoire n'est pas présent dans le répertoire Infocentre, le créer.

Dans le sous-répertoire WSPBD, renommer le fichier .pbl en .pbd (Liste\_pour\_cp.pbl -> Liste\_pour\_cp.pbd)

Etape 4 :

Retourner sur la fiche du champ paramétrable de l'Affaire

| 🖪 Fiche chan                | np: (*)                                             |            |                   |            |               |
|-----------------------------|-----------------------------------------------------|------------|-------------------|------------|---------------|
| Intitulé de l'a             | onglet principal Divers                             |            |                   | Définition |               |
| Objet<br>Nom                | Affaires<br>COMMERCIALCOM                           |            | Onglet<br>Libellé | Divers 01  | OK<br>Annuler |
| Définition<br>Commercial co | Formule Aperçu onglet<br>siné Dessiner I<br>ommisio | Vue Global |                   | ter R.A.Z. | <br>Aide      |

Cocher « Ecran dessiné » et cliquer sur « Dessiner » pour lancer Infomaker.

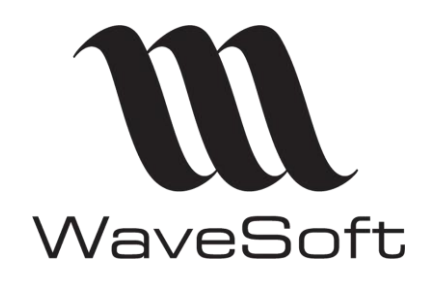

#### **CHAMPS PARAMETRABLES ECRAN DESSINE**

#### V23.02.05 - 30/09/2022

Etape 5 : Dans Infomaker :

5.1 Rattachement de la bibliothèque au modèle

| 7 | 💞 tmp.pbl - OLE [AJO] - InfoMaker |              |              |                |               |  |  |  |  |  |
|---|-----------------------------------|--------------|--------------|----------------|---------------|--|--|--|--|--|
|   | <u>F</u> ile                      | <u>E</u> dit | <u>V</u> iew | <u>I</u> nsert | F <u>o</u> rm |  |  |  |  |  |
| ł | Ċ                                 | 6            | 🔊            | <b>-1</b>      | <b>=</b> (    |  |  |  |  |  |
| ; |                                   | ۵   ۵        | 96           | Librar         | y List        |  |  |  |  |  |

Cliquer sur « Library List »

Cliquer sur « Browse » et sélectionner le fichier « Liste\_pour\_cp.pbd » dans le sous-répertoire WSPBD Rem : Sélectionner Type de fichier (\*.pbd)

Cliquer sur « Ouvrir » Cliquer sur « OK »

| 🔳 ecra    | an_18 - Report      |                              |                  | 23 nd Poin  |
|-----------|---------------------|------------------------------|------------------|-------------|
| He<br>Cor | Select Library      |                              |                  | ×           |
| De        | Regarder dans :     | 🐌 WSPBD                      | - 🕝 🏚 📂 🖽        | •           |
| Fo        | Nom                 | *                            | Modifié le       | Туре        |
|           | liste_pour_cp.pl    | bd                           | 03/08/2011 17:30 | Fichier PBD |
|           | reports_famille_    | article.pbd                  | 18/07/2011 18:09 | Fichier PBD |
|           | •                   |                              |                  | •           |
|           | Nom du fichier :    | liste_pour_cp.pbd            |                  | Ouvrir      |
|           | Types de fichiers : | PB Dynamic Libraries (*.pbd) |                  | Annuler     |
|           |                     |                              |                  | Aide        |
|           |                     |                              | Bro              | owse        |
|           |                     | OK Cancel                    | Apply            | Help        |

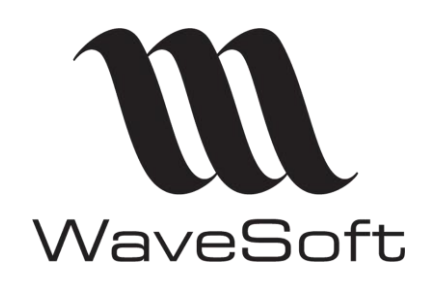

### **CHAMPS PARAMETRABLES ECRAN DESSINE**

V23.02.05 - 30/09/2022

5.2 Paramétrage du champ dans Infomaker

| ecran_18 - Report |                                                      |
|-------------------|------------------------------------------------------|
| Design - ecran_18 | Pointer HTML Position Tooltip Background Edit Format |
| <u></u>           | Chile Name                                           |
| Headert           | Style Name                                           |
|                   | Chile Turns                                          |
| Detail†           |                                                      |
| Summary†          |                                                      |
|                   |                                                      |
|                   | Case                                                 |
|                   | Any (0) 3                                            |
|                   | Allow Editing                                        |
|                   | Empty String is NULL                                 |
|                   | Required                                             |
|                   | Always Show List                                     |
|                   | Always Show Arrow                                    |
|                   | Horizontal Scroll Bar                                |
|                   | Vertical Scroll Bar                                  |
|                   | Split Horizontal Scroll Bar                          |
|                   | Auto Horizontal Scroll                               |
|                   | AutoRetrieve                                         |
|                   | Limit                                                |
|                   | 0                                                    |
|                   | Lines In DropDown                                    |
|                   | U<br>Width of Drop Down (%)                          |
|                   |                                                      |
|                   | PataWindow                                           |
|                   | liste commerciaux 4                                  |
|                   | Display Column                                       |
|                   | tircode 🗸 🗸 🗸                                        |
|                   | Data Column                                          |
|                   | tircode 🗸 🗸                                          |
|                   | ' <b></b>                                            |

1 Sélectionner la colonne correspondant au champ paramétrable

2 Onglet « Edit », sélectionner le Style Type « DropDownDW »

3 Définir les options du menu déroulant

4 Paramétrer les informations qui seront disponibles dans le menu déroulant

DataWindow : cliquer sur .... et sélectionner le report « liste\_commerciaux » Display Column » et « Data Column » : choisir les champs

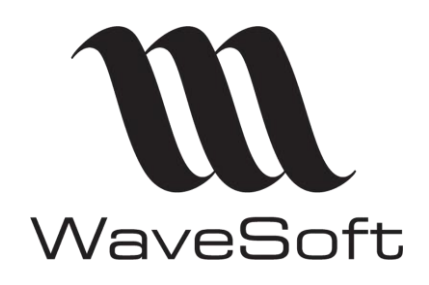

#### **CHAMPS PARAMETRABLES ECRAN DESSINE**

#### V23.02.05 - 30/09/2022

Quitter Infomaker en enregistrant les modifications. Enregistrer les modifications de la fiche Champ paramétrable. **Quitter complètement WaveSoft** 

Redémarrer WaveSoft et se placer sur une fiche Affaires / Onglet Divers Et vérifier le bon fonctionnement.

| 💶 Fiche affaire : AFF0401       |       |                                                                                |   |  |  |  |  |        |
|---------------------------------|-------|--------------------------------------------------------------------------------|---|--|--|--|--|--------|
| Code AFF0401 🔶 Intitulé Affaire |       |                                                                                |   |  |  |  |  |        |
| Caractéristiques                | Pièce | s Achats Pièces Ventes Pièces Stocks Pièces Fabrications Tarifs Documents Dive |   |  |  |  |  | Divers |
| Commercial commission           | onné  | CARINE<br>XAVIER<br>CARINE<br>FLORENT<br>DG                                    | Γ |  |  |  |  |        |

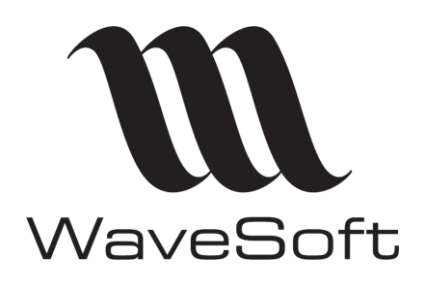

### **CHAMPS PARAMETRABLES ECRAN DESSINE**

V23.02.05 - 30/09/2022

#### Champ paramétrable de type "Commentaire"

Etape 1 : Fiche champ paramétrable

Création du champ paramétrable de type texte

#### Etape 2 : Ecran dessiné

Dans Infomaker, sélectionner le champ correspondant au champ paramétrable Dans les propriétés : onglet General : saisir COMMENTAIRE dans la zone Tag

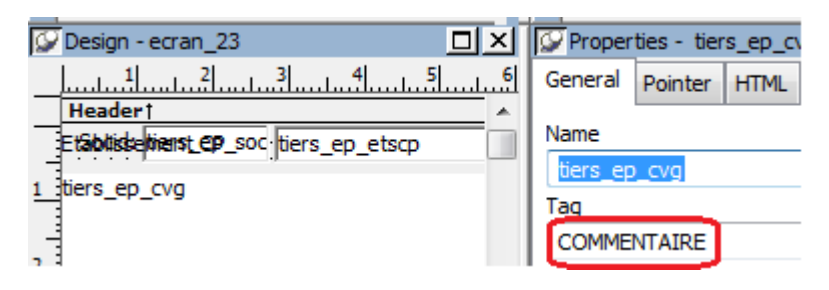

Enregistrer les modifications

#### Etape 3 : Saisie du champ sur la fiche concernée

| 📧 Fiche éta                         | blissement : S                | DCIETE (*)                                  |           |        |  |  |  |  |
|-------------------------------------|-------------------------------|---------------------------------------------|-----------|--------|--|--|--|--|
| Code SOCIETE Etablissement SA 💽 AJO |                               |                                             |           |        |  |  |  |  |
| Informations                        | Contacts                      | Utilisateurs                                | Documents | Divers |  |  |  |  |
| Etablissement CP ETS CVG            |                               |                                             |           |        |  |  |  |  |
| Saisie du cha<br>Tag Commer         | Commen                        | taire                                       |           |        |  |  |  |  |
| Permet de p                         | Saisie du chai<br>Tag Comment | np paramétrable<br>taire<br>sser a la ligne |           |        |  |  |  |  |

Un double-clic dans la zone de saisie du champ ouvre la fenêtre de « Commentaire ». Il est alors possible de saisir avec des retours à la ligne.

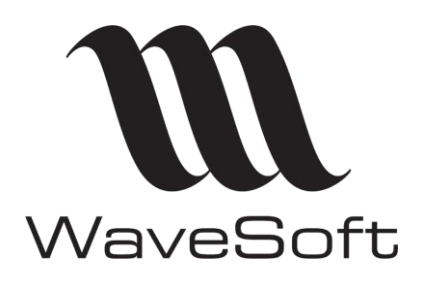

### **CHAMPS PARAMETRABLES ECRAN DESSINE**

V23.02.05 - 30/09/2022

#### Champ paramétrable de type "Flottant","Entier"

Etape 1 : Fiche champ paramétrable

Création du champ paramétrable de type Flottant

#### Etape 2 : Ecran dessiné

Dans Infomaker, sélectionner le champ correspondant au champ paramétrable Dans les propriétés : onglet General : saisir MONNAIE dans la zone Tag

|                            | 💯 Properties - a | ffaires |
|----------------------------|------------------|---------|
| <u>12 </u>                 | General Pointer  | нт      |
| Affaires p. cialcommission | Name             |         |
|                            | affaires_p_caes  | time    |
| jaffaires_p_afsoustamart   | Tag              |         |
| affaires_p_caestin         | MONNAIE          |         |

Ce tag permet de saisir le montant avec le nombre de décimales défini dans le dossier.

Les autres valeurs du tag sont FLOTTANT ou ENTIER

#### Champ paramétrable de type "Date"

#### Etape 1 : Fiche champ paramétrable

Création du champ paramétrable de type Date

#### Etape 2 : Ecran dessiné

Dans Infomaker, sélectionner le champ correspondant au champ paramétrable Dans les propriétés : onglet General : saisir DATE dans la zone Tag

|                 | 😥 Properties - tier |  |  |  |  |
|-----------------|---------------------|--|--|--|--|
| 29              | General Pointer     |  |  |  |  |
| ^               | Name                |  |  |  |  |
| tiers_cp_cpdate | tiers_cp_cpdate     |  |  |  |  |
|                 | Tag                 |  |  |  |  |
|                 | DATE                |  |  |  |  |

Permet d'accéder au Calendrier

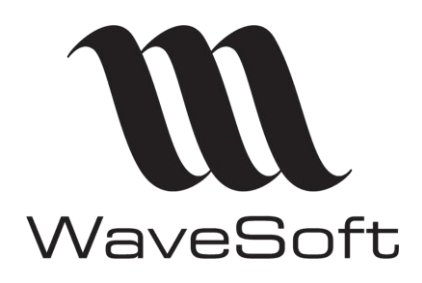

#### **CHAMPS PARAMETRABLES ECRAN DESSINE**

V23.02.05 - 30/09/2022

#### Champ paramétrable de type lien hypertexte web, mail, sms

Etape 1 : Fiche champ paramétrable

Création du champ paramétrable de type Texte

#### Etape 2 : Ecran dessiné

Dans Infomaker, sélectionner le champ correspondant au champ paramétrable Dans les propriétés : onglet General : saisir web dans la zone Tag

| ecran_2           | < | 💯 Proper         | ties - tier: |
|-------------------|---|------------------|--------------|
|                   |   | General          | Pointer      |
| t<br>tiers_fp_web |   | Name<br>tiers_fp | _web         |
|                   |   | Tag<br>web       |              |

Dans la fiche, la zone texte :

| Code     | C0016    |        | <b>e</b>  | Compte  |
|----------|----------|--------|-----------|---------|
| Intitulé |          |        | •         | Société |
|          |          |        |           |         |
| Fiche    | Contacts | Pièces | Catalogue | Param.  |

Même principe avec les tags mail et sms

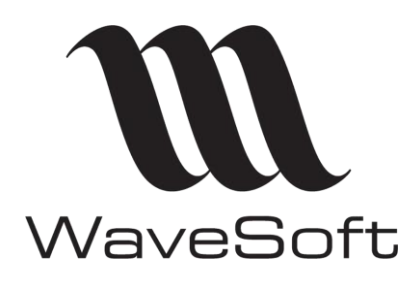

#### **CHAMPS PARAMETRABLES ECRAN DESSINE**

#### V23.02.05 - 30/09/2022

F

#### Champ paramétrable avec énuméré

Etape 1 : Fiche champ paramétrable

Création du champ paramétrable de type texte avec énuméré

#### Etape 2 : Ecran dessiné

Dans Infomaker :

- ajouter le champ dans la requête
- dans les propriétés du champ, onglet General, saisir la valeur du tag : enumere\_*idenuméré*\*

\*L'id de l'énuméré correspond au champ ENUTYPE de la table ENUMTYPE

- dans les propriétés du champ, renseigner l'onglet Edit (Style Type = DropDownDW)

exemple: cp avec enuméré = secteur géographique

|                                            |                                                                                      | Gene               | eral Pointer                       | HTML         | Position | Tooltip | Backgroun | j Edit |  |  |  |
|--------------------------------------------|--------------------------------------------------------------------------------------|--------------------|------------------------------------|--------------|----------|---------|-----------|--------|--|--|--|
|                                            |                                                                                      | Style              | Name                               |              |          |         |           |        |  |  |  |
|                                            |                                                                                      |                    |                                    |              |          |         |           |        |  |  |  |
|                                            |                                                                                      | Style              | Style Type                         |              |          |         |           |        |  |  |  |
|                                            |                                                                                      | Droj               | DropDownDW                         |              |          |         |           |        |  |  |  |
|                                            |                                                                                      | Acce               | ierator                            |              |          |         |           |        |  |  |  |
|                                            |                                                                                      | Case               |                                    |              |          |         |           |        |  |  |  |
|                                            |                                                                                      | Any                | (0)                                |              |          |         |           |        |  |  |  |
|                                            |                                                                                      | 🔽 A                | llow Editing                       |              |          |         |           |        |  |  |  |
|                                            | perties - tiers rp. cp.                                                              | comb E             | mpty String is                     | NULL         |          |         |           |        |  |  |  |
|                                            |                                                                                      | equired            |                                    |              |          |         |           |        |  |  |  |
| L Genera                                   | Pointer   HTML                                                                       | Position           | lways Show L                       | ist          |          |         |           |        |  |  |  |
| - ^ Name                                   |                                                                                      |                    | lways Show A                       | rrow         |          |         |           |        |  |  |  |
| tiers                                      | rn cncomh                                                                            |                    | orizontai Scro<br>ertical Scroll B | li bar<br>ar |          |         |           |        |  |  |  |
| Tag                                        | ip_cpcomb                                                                            |                    | plit Horizontal                    | Scroll Ba    | ar       |         |           |        |  |  |  |
| _ ray                                      |                                                                                      | A                  | uto Horizonta                      | Scroll       |          |         |           |        |  |  |  |
| = Lenum                                    | ere_3                                                                                | A                  | utoRetrieve                        |              |          |         |           |        |  |  |  |
| /***** S<br>SELECT TC<br>,[E<br>,[E<br>,[E | Script de la co<br>OP 1000 [ENUTY]<br>NUNOM]<br>NUINTITULE]<br>NUCLASS]<br>NUSYSTEM] | ommande Sel<br>PE] | ectTopl                            | IRows        | sà pa    | arti    |           |        |  |  |  |
|                                            |                                                                                      |                    |                                    |              | 111      |         |           |        |  |  |  |
| Résultats 📑                                | Messages                                                                             |                    |                                    |              |          |         |           |        |  |  |  |
| ENUTYPE                                    | ENUNOM                                                                               | ENUINTITULE        | ENUCLAS                            | SS E         | NUSYST   | ГЕМ     |           |        |  |  |  |
| 1                                          | Civilité                                                                             |                    | Т                                  | C            | )        |         |           |        |  |  |  |
| 2                                          | Famille                                                                              |                    | Т                                  | C            | )        |         |           |        |  |  |  |
| 3                                          | Sect. géographique                                                                   |                    | Т                                  | C            | )        |         |           |        |  |  |  |
|                                            |                                                                                      |                    |                                    |              |          |         |           |        |  |  |  |

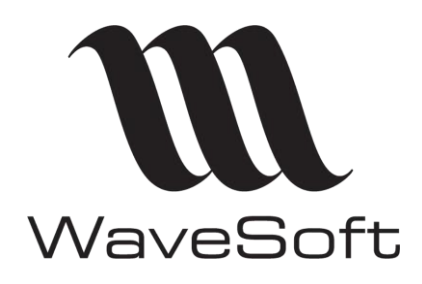

### **CHAMPS PARAMETRABLES ECRAN DESSINE**

### V23.02.05 - 30/09/2022

#### Champ paramétrable de type texte enrichi

Nouvelle propriété dans Infomaker qui permet de définir un champ texte avec les possibilités d'un éditeur (mise en page, style....)

#### Etape 1 : Fiche champ paramétrable

Création du champ paramétrable de type texte

Attention : la longueur définie ne correspondra pas au nombre de caractères saisissable dans la zone du fait de l'enregistrement de la mise en forme

#### Etape 2 : Ecran dessiné

Dans Infomaker, sélectionner le champ correspondant au champ paramétrable Dans les propriétés : onglet Edit : sélectionner RichText

| ecran_1 - Report                           |                                                       |
|--------------------------------------------|-------------------------------------------------------|
| Design - ecran_1                           | General Pointer HTML Position Tooltip Background Edit |
| test suppr entitied: tier tiers_cp_testsup | ] Style Name                                          |
| tiers_cp_texteriche                        | Style Type                                            |
|                                            | RichText<br>Limit                                     |

Enregistrer les modifications

Etape 3 : Saisie du champ paramétrable sur la fiche concernée

| Fiche client : CLT01 - CLT0                       | 01 FR (*)             |                         |                       |         |
|---------------------------------------------------|-----------------------|-------------------------|-----------------------|---------|
| Code CLT01                                        | Compte 411CLT         | 01 🚔 🍙                  | Modifié le : 13/09/11 | Actif 🔽 |
| Intitulé                                          | ✓ Société CLT01 F     | R                       |                       | <u></u> |
| Fiche Contacts Livraisons                         | Tarif Pièces Articles | T.P.V. Param. Documents | Divers Note           |         |
| test suppr entier                                 | 0                     | cp req test suppr       | 0.                    | 00      |
| infomaker : RichText<br>possibilités de mise en f | forme                 |                         |                       |         |
| <u>et de mise en page</u>                         |                       |                         |                       |         |
| [                                                 |                       |                         |                       |         |
| [Normal]                                          | ▼ Tahoma              | ▼ 10 ▼                  | G <u>  S</u>  ≣ ≣ ∃   | ≣       |
|                                                   |                       |                         |                       |         |

Une toolbar apparait dès que le focus est sur la zone de type RichText

Pour afficher le champ dans un modèle d'édition, il conviendra également de sélectionner le type RichText

WAVESOFT – 32 rue Jean Rostand – 91893 ORSAY Cedex www.wavesoft.fr

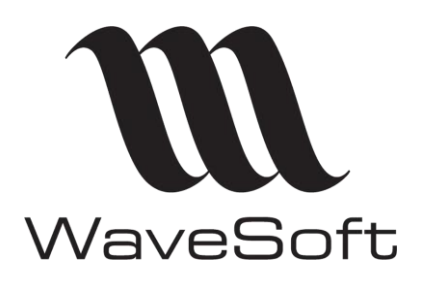

### **CHAMPS PARAMETRABLES ECRAN DESSINE**

#### V23.02.05 - 30/09/2022

#### Positionner des boutons de lancement :

Sur les écrans divers des champs paramétrables en mode dessiné, il est possible de placer des boutons de commande. Utiliser l'objet « Button » dans InfoMaker.

Ces boutons permettent de lancer des exécutables externes, d'ouvrir un document, d'exécuter un \*.bat,

3 types de bouton sont possibles, ils sont identifiés par leur nom (Les 5 premiers caractères déterminent le type) :

- b\_run... : Lancement d'un exécutable.
- b\_exe... : Exécution d'une commande.
- b\_proc... : Exécution d'une procédure stockée

L'instruction à exécuter doit se trouver dans un champ de type « Compute » (Champs calculé) portant le même nom que le bouton hormis le préfixe (1<sup>er</sup> caractère), donc : c\_run... ou c\_exe... ou c\_proc. Ce champ compute vous permet aussi de pouvoir passer des arguments à l'application à lancer. Vous pouvez placer plusieurs boutons du même type : b\_run1 et c\_run1, b\_run2 et c\_run2 etc...

| Géné | ral | Stocks | Documents | Divers Note                      |  |
|------|-----|--------|-----------|----------------------------------|--|
| test | AJA |        |           | I Bool                           |  |
|      |     |        | RUN       |                                  |  |
|      |     |        | Ouvrir    | r C:\Users\JEAN\Desktop\new2.txt |  |
|      |     |        |           |                                  |  |
|      |     |        |           |                                  |  |

Ex : la compute du bouton « RUN » peut contenir : 'MonAppli.exe ' + String(tirid), ce qui exécutera MonAppli.exe avec comme paramètre l'ID d'un tiers. On peut également lancer un \*.bat.

La compute du bouton « Ouvrir » contient le contenu du Champ Paramétrable de type texte saisissable à droite du bouton et ouvre le fichier « new2.txt ». Une URL dans ce champ permettrait d'ouvrir le site web correspondant.

Le type de bouton permettant l'exécution d'une procédure stockée.

b\_proc... : Exécution d'une procédure stockée

La procédure stockée à exécuter doit se trouver dans un champ de type « Compute » (Champs calculé) portant le même nom que le bouton hormis le préfixe (1<sup>er</sup> caractère), donc : c\_proc...

Ce champ compute vous permet aussi de pouvoir passer les arguments en entrée de la procédure stockée, ils sont exprimés en littéral et séparés par des virgules.

La procédure stockée est exécutée immédiatement sur le clic, l'exécution n'est pas transactionnelle. Vous pouvez placer plusieurs boutons du même type : b\_proc1 et c\_proc1, b\_proc2 et c\_proc2 etc...

Rappel : Les écrans dessinés, ce n'est pas seulement esthétique, mais cela permet plus de possibilité. Accès aux champs du dossier sans être obligé de créer des champs paramétrables de type requêtes, Mise en place de compute, accès aux listes d'aides...

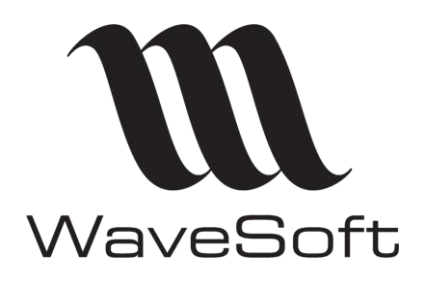

#### **CHAMPS PARAMETRABLES ECRAN DESSINE**

#### V23.02.05 - 30/09/2022

## Lancement d'un auto exécutable Infomaker depuis onglet Divers avec transmission des arguments :

Champs paramétrables en mode dessiné Button b\_run\_XXX Compute c\_run\_XXX

Paramètres à définir dans l'expression du 'compute field' c\_run\_xxx : directory\yourapplication.exe /R reportname/A arg1;arg2;argN

Exemple :

Lancer un exécutable Infomaker qui analyse les Affaires depuis l'onglet Divers de la fiche Affaire L'auto exécutable se nomme MargeAffaire.exe.

Il se compose d'un état (report) nommé margeaffaire, qui demande en Argument l'id de l'Affaire. L'exécutable est placé dans un répertoire partagé \\MONSERVER\WaveSoft\

#### Etape 1 : Fiche Champ paramétrable

Ouvrir la fiche d'un champ paramétrable de l'objet Affaire.

| Fiche champ : Affaires - COMMERCIALCOM (*) |                           |          |  |  |  |  |  |
|--------------------------------------------|---------------------------|----------|--|--|--|--|--|
| Objet<br>Nom                               | Affaires<br>COMMERCIALCOM | V        |  |  |  |  |  |
| Définition                                 | Formule Aperçu            |          |  |  |  |  |  |
| Ecran de                                   | ssiné Dessiner            | Exporter |  |  |  |  |  |

Onglet Aperçu : cocher Ecran dessiné et cliquer sur Dessiner pour lancer Infomaker

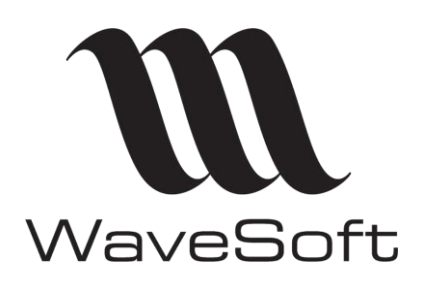

### **CHAMPS PARAMETRABLES ECRAN DESSINE**

#### V23.02.05 - 30/09/2022

Etape 2 : Ecran dessiné Infomaker Dans Infomaker

1. Menu Insert / Control : sélectionner Button

| R   | Design - erran 18                                       | Canada          |
|-----|---------------------------------------------------------|-----------------|
|     |                                                         | General Pointer |
|     | <u></u>                                                 | Name 1          |
| _   | Header† ^                                               |                 |
|     | Commercial edificitissforaines_affaires_p_commercialcom | b_run_affaire   |
| . 3 | • • • • • • • • • • • • • • • • • • • •                 | Tag             |
| 1   | none                                                    |                 |
| _   |                                                         |                 |
|     | •••••••••••••••••••••••••••••••••••••••                 | HideSnaked      |
|     | Detail†                                                 | Visible         |
|     | Summary†                                                | Suppress Event  |
|     | Footer†                                                 |                 |
|     |                                                         | Enabled         |
|     |                                                         | Text 2          |
|     |                                                         | StatAffaire     |

- 1) Name : il doit commencer par **b\_run\_xxx** exemple b\_run\_affaire
- 2) Text : pour nommer le boutton exemple : SatAffaire
- 2. Menu Insert / Control : sélectionner Compute field

| ecran_18 * - Report                   |           |            |          |            |            |                |         |            |          |      | • <b>×</b> |
|---------------------------------------|-----------|------------|----------|------------|------------|----------------|---------|------------|----------|------|------------|
| Design - ecran_18                     | General   | Pointer    | HTML     | Position   | Tooltip    | Background     | Font    | Format     | Other    |      |            |
| Headert                               | Name      | 1          |          |            |            |                |         |            |          |      |            |
| Commercial édifichissificainés_affair | c_run_a   | ffaire     | <b>,</b> |            |            |                |         |            |          |      |            |
| StatAffaire MONSER                    |           |            |          |            |            |                |         |            |          |      |            |
| Detail †                              | Visible   | haked      |          |            |            |                |         |            |          |      | ×          |
| Summary†                              | Alignment | t          |          |            |            |                |         |            |          |      |            |
| Footer                                | ≣≕ Left   | (0)        |          |            |            |                |         |            |          |      | •          |
|                                       | Border    |            |          |            |            |                |         |            |          |      |            |
|                                       | NoBo      | order (0)  |          |            |            |                |         |            |          |      | -          |
|                                       | Compute   | Expression | on 2     |            |            |                |         |            |          |      | _          |
|                                       | "\MONS    | ERVEUR     | WaveS    | oft\Marge/ | Affaire.ex | (e /R margeaff | faire/A | " + affair | es_p_aff | ìd 🔺 |            |

#### - 1) Name : reprendre le nom du Button en remplaçant b par c Dans l'exemple : c\_run\_affaire

- 2) Expression de la compute

| "\\MONSERVEUR\WaveSoft\MargeAffaire.exe | /R margeaffaire | /A " +affaires_p_affid |
|-----------------------------------------|-----------------|------------------------|
| Chemin de l'exécutable                  | Nom du report   | Passage des arguments  |
|                                         |                 |                        |

3. Ouvrir une fiche Affaire et vérifier le bon fonctionnement

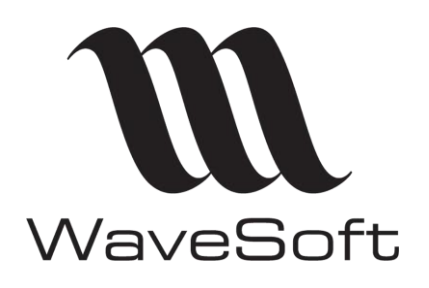

CC001252

CC001252

#### FICHE TECHNIQUE FTC013

#### **CHAMPS PARAMETRABLES ECRAN DESSINE**

#### V23.02.05 - 30/09/2022

42.66 0001

42.66 0001

1.00

1.00

Golf Club Geneviève

Golf Club Geneviève

| 🚺 Fiche affaire : | AFF0401              |               |                     |                                |                                       |                                |
|-------------------|----------------------|---------------|---------------------|--------------------------------|---------------------------------------|--------------------------------|
| Code AFF0401      | Intitulé Affaire     |               |                     | <b>_</b>                       | irie                                  |                                |
|                   |                      |               |                     |                                |                                       | =                              |
| Caractéristiques  | Pièces Achats Pièces | Ventes Pièces | Stocks   Pièces Fab | rications   Tarifs   Documents | Divers Note                           |                                |
| Commercial comm   | 🔛 MargeAffaire       |               |                     |                                |                                       |                                |
|                   | File Display Rows V  | Window Help   |                     |                                |                                       |                                |
| StatAffaire       |                      |               |                     |                                |                                       |                                |
|                   | Reports Exit         |               |                     |                                |                                       |                                |
|                   |                      |               | > 🖻 🚺               | 4                              |                                       |                                |
|                   | Retrieve First Pri   | or Next       | Last Print Cl       | ose                            |                                       |                                |
|                   | Report - margeaffai  | re            |                     |                                |                                       |                                |
|                   |                      |               |                     |                                |                                       |                                |
|                   |                      |               |                     |                                |                                       | [                              |
|                   |                      | Etat r        | personna            | alisé · exemn                  | le de suivi de ma                     | arge par affaire               |
|                   |                      | Luch          |                     | inse i exemp                   | ie de Sulvi de In                     | arge par analie                |
|                   |                      |               |                     | - Prise en compte de relev     | és d'activité, de notes de frais, etc |                                |
|                   |                      |               |                     | - Calcul de marge pa           | rapport a la commande initiale.       |                                |
|                   |                      |               |                     |                                |                                       |                                |
|                   |                      | · AEE0401     | Affaire             |                                |                                       |                                |
|                   |                      | . ATT 0401    |                     | <b>DEMONITION</b>              |                                       |                                |
|                   | N° PIECE             | DATE          | CODE ART.           | DESIGNATION                    | Qté                                   | CA HT CLICODE CLISOCIETE       |
|                   | PRODUITS             |               |                     |                                |                                       |                                |
|                   | CC001252             | 14-06-11      | VTTPEDALIER         | Pedalier VTT                   | 1.00                                  | 38.00 0001 Golf Club Geneviève |

Pedalier VTT

Pedalier VTT

VTTPEDALIER

VTTPEDALIER

14-06-11

14-06-11

WAVESOFT – 32 rue Jean Rostand – 91893 ORSAY Cedex www.wavesoft.fr

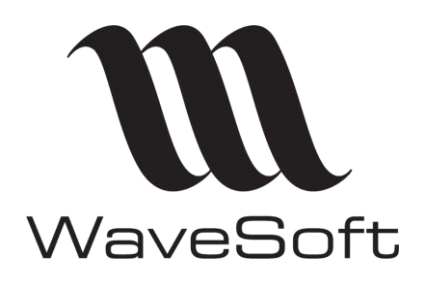

### **CHAMPS PARAMETRABLES ECRAN DESSINE**

#### V23.02.05 - 30/09/2022

Annexe : Documentation Infomaker

To start an InfoMaker application, use the following syntax:

#### *directory\yourapplication*.exe

You can also add one or more of the following optional parameters to the command line to perform a specific action:

| Parameter                  | Description                                                                                                    |
|----------------------------|----------------------------------------------------------------------------------------------------|
| /R <i>reportname</i>       | Run the specified report                                                                                                    |
| /RP reportname             | Run and print the specified report                                                                                                    |
| /RPC<br><i>reportname</i>  | Run and print the specified report and close the application                                                                                                    |
| /A<br>arg1;arg2;argN       | Provides a list of retrieval arguments for a report specified by one of the <b>/R</b> parameters. The arguments must be in the correct order, separated by semi-colons. If a retrieval argument is an array, its argument values must be separated by commas. Decimal arrays are not supported |
| /F <i>formname</i>         | Run the specified form                                                                                                    |
| /FP <i>formname</i>        | Run and print the specified form                                                                                                    |
| /FPC formname              | Run and print the specified form and close the application                                                                                                    |
| /P <i>pipelinename</i>     | Run the specified pipeline                                                                                                    |
| /PC<br><i>pipelinename</i> | Run the specified pipeline and close the application                                                                                                    |

#### Examples

This command line opens the Employee application and runs and prints the report called **r\_employee\_list**. The report requires two retrieval arguments: a department number and a date:

c:\myapp\emp.exe /RP r\_employee\_list/A 100;12/01/07

This command line opens the Employee application, runs and prints the form called **f\_employees\_in\_department**, and closes the application:

c:\myapp\emp.exe /FPC f\_employees\_in\_department

This command line opens the Employee application, runs the **p\_dailypipe** pipeline, and closes the application:

c:\myapp\emp.exe /PC p\_daily\_pipe